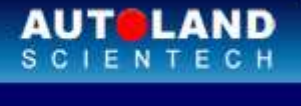

## **AUTOLAND** ePaper

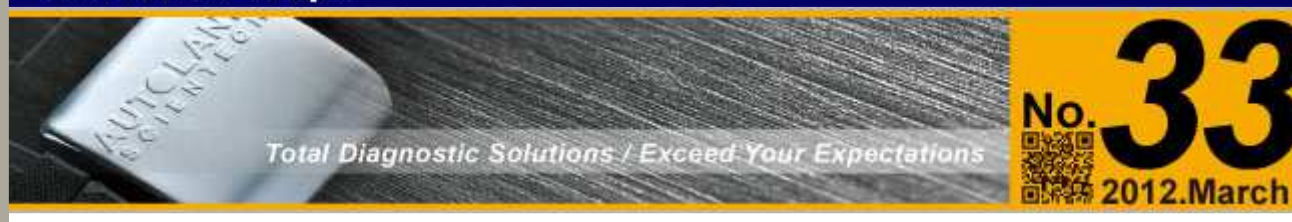

## 展覽訊息

## 2012 TAIPEI AMPA

April 11 - April 14, 2012 TWTC Nanggang Exhibition Center, Taipei, Taiwan Booth Number: N0428

We look forward to greeting you there!

# Latest Versions (March, 2012)

| Software                                | Version               | Language            | Release date |
|-----------------------------------------|-----------------------|---------------------|--------------|
| iSCAN-II BMW Diag                       | V2.08                 | USEN/TWCH/JPJP/KRKR | 2012/2/13    |
| iSCAN-II BMW Diag E Series              | V4.05/3.09            | USEN/TWCH/JPJP/KRKR | 2012/2/13    |
| ISCAN-II CITROEN                        | V4.00/3.02/2.03       | USEN/TWCH/JPJP/MXSP | 2012/2/13    |
| ISCAN-II HONDA                          | V4.00SP1/3.05/2.03    | USEN/TWCH/JPJP      | 2012/2/16    |
| ISCAN-II IMS2-<br>FORD/LANDROVER/JAGUAR | V4.03                 | USEN/TWCH           | 2012/2/18    |
| ISCAN-II KIA                            | V4.01/3.02SP3/2.02SP4 | USEN/TWCH           | 2012/2/16    |
| ISCAN-II LANDROVER                      | V4.02                 | USEN/TWCH/JPJP      | 2012/2/13    |
| ISCAN-II MAZDA                          | V1.01                 | USEN/TWCH/JPJP      | 2012/2/13    |
| ISCAN-II MB1/MB2/MB3                    | V5.00/4.02            | USEN/TWCH/JPJP      | 2012/2/13    |
| ISCAN-II PEUGEOT                        | V4.00/3.02/2.03       | USEN/TWCH/JPJP/MXSP | 2012/2/13    |
| ISCAN-II PORSCHE                        | V4.01SP1/3.04SP1      | USEN/TWCH/JPJP      | 2012/2/13    |
| ISCAN-II RENAULT                        | V4.00/3.02/2.02       | USEN/TWCH/JPJP      | 2012/2/13    |
| ISCAN-II SUBARU                         | V4.01/3.01            | USEN/TWCH/JPJP      | 2012/2/13    |
| ISCAN-II TOYOTA                         | V5.05/4.06/3.06       | USEN/TWCH/JPJP      | 2012/2/13    |
| ISCAN-II VOLVO                          | V4.01/3.03            | USEN/TWCH/JPJP      | 2012/2/13    |
| IMS2-<br>FORD/LANDROVER/JAGUAR          | V4.03                 | USEN/TWCH           | 2012/2/18    |
| IMS2-VASS AddOn                         | V2.02                 |                     | 2012/2/16    |
| BMW Diag E Series                       | 2012.01               | USEN/TWCH/JPJP/KRKR | 2012/2/13    |
| BMW Diag F Series                       | V4.05/3.09            | USEN/TWCH/JPJP/KRKR | 2012/2/13    |
| BMW Diag F Series                       | 2012.01               | USEN/TWCH/JPJP/KRKR | 2012/2/13    |
| CITROEN                                 | 2011.12               | USEN/TWCH/JPJP      | 2012/2/13    |
| HONDA                                   | 2012.02               | USEN/TWCH/JPJP      | 2012/2/16    |
| KIA                                     | 2012.02               | USEN/TWCH           | 2012/2/16    |
| LANDROVER                               | 2012.01               | USEN/TWCH/JPJP      | 2012/2/13    |
| MAZDA                                   | 2012.01               | USEN/TWCH/JPJP      | 2012/2/13    |
| MB1/MB2/MB3                             | 2012.01               | USEN/TWCH/JPJP      | 2012/2/13    |
|                                         |                       |                     |              |

| PEUGEOT    | 2011.12               | USEN/TWCH/JPJP | 2012/2/13 |
|------------|-----------------------|----------------|-----------|
| PORSCHE    | 2011.12               | USEN/TWCH/JPJP | 2012/2/13 |
| RENAULT    | 2011.12               | USEN/TWCH/JPJP | 2012/2/13 |
| SUBARU     | 2012.01               | USEN/TWCH/JPJP | 2012/2/13 |
| ΤΟΥΟΤΑ     | 2012.01               | USEN/TWCH/JPJP | 2012/2/13 |
| VOLVO      | 2012.01               | USEN/TWCH/JPJP | 2012/2/13 |
| D91 HONDA  | V5.00SP1/4.05/3.03    | USEN/TWCH/JPJP | 2012/2/16 |
| D91 KIA    | V7.01/6.02SP3/5.02SP4 | USEN/TWCH      | 2012/2/16 |
| D91 SUBARU | V5.01/4.01            | USEN/TWCH/JPJP | 2012/2/13 |
| D91 ΤΟΥΟΤΑ | V8.05                 | USEN/TWCH/JPJP | 2012/2/13 |

# VeDiS-II Yearly Update Project (YUP) Software

Software releases monthly for VeDiS-II EURO PRO YUP 2012 / VeDiS-II ASIAN PRO YUP 2012 YUP customers, please get the updates from website.

# Technical Guidance

# **Mercedes-Benz PSE setting**

## **<u>1. PSE (Pneumatic System Equipment)</u>**

The door and trunk release/locking mechanisms were primarily manual, cable transmission or mechanical key driven.

Nearly every vehicle model Mercedes Benz offers today is equipped with Central Locking

driven by a pneumatic pump. Mercedes-Benz S series W220 is an example of such systems, this chassis not only covers the central locking but also controls shoulder area, side bolsters, lumbar support and up and down speed of headrest by using pump provided pressure or vacuum. Easily release and lock the trunk using radio frequency signal to send the command. The settings can be changedthru the pneumatic PSE setting on the Pneumatic System.

## 2. Example of PSE setting

- a. Remote trunk lid release with rear switch
- b. Lock automatically when the car reaches a certain vehicle speed.

### How to perform these functions utilizing iScan-II wt

## Example a. Remote trunk lid release with rear switch

#### • Select Vehicle Diagnostic-> EUROPEAN

| 1                                                                                                    |   | 2                                   |
|----------------------------------------------------------------------------------------------------|---|-------------------------------------|
| Main Menu                                                                                                    | • | Vehicle Diagnostic                  |
| 1 Vehicle Diagnostic<br>2 Component Test System<br>(External Modules)<br>3 IMS2 (Interface Module<br>Simulation System) |   | 1 EUROPEAN<br>2 AMERICAN<br>3 ASIAN |

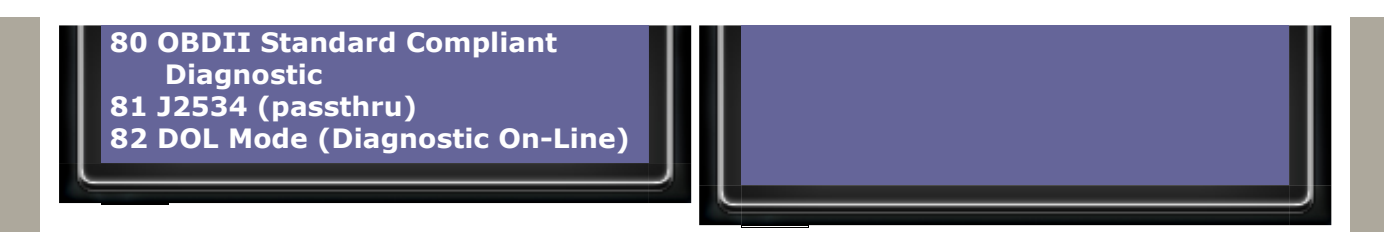

### • Select Mercedes-Benz ->Mercedes-Benz 2012.01USEN

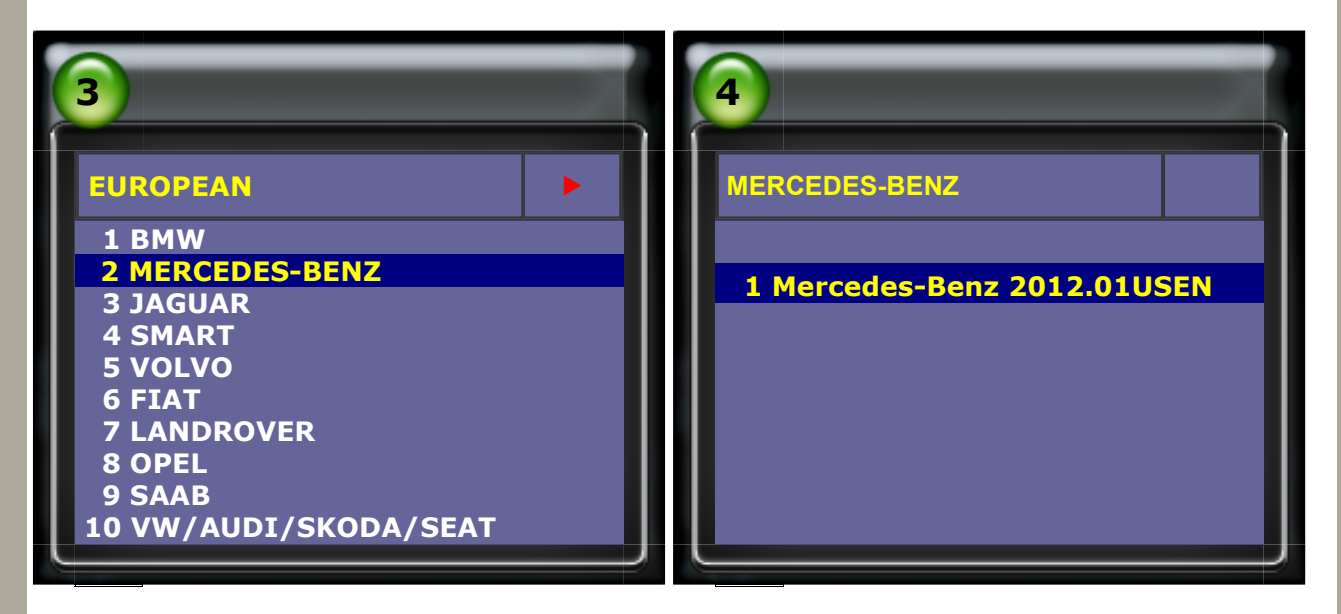

Select MB1 2012.01USEN Before W221 Old models ->S-Class

|--|

• Select 220 (up to 08/2002)  $\rightarrow$  Individual System Search

| <b>7</b>                                                                | 8                                                                      |
|-------------------------------------------------------------------------|------------------------------------------------------------------------|
| S-Class                                                                 | S-Class 220                                                            |
| 1 221<br>2 220 (after 09/2002)<br><b>3 220 (up to 08/2002)</b><br>4 140 | 1 Whole System Search<br>2 Individual System Search<br>3 Quick Service |

• Select Body System  $\rightarrow$  PSE-Pneumatic system equipment

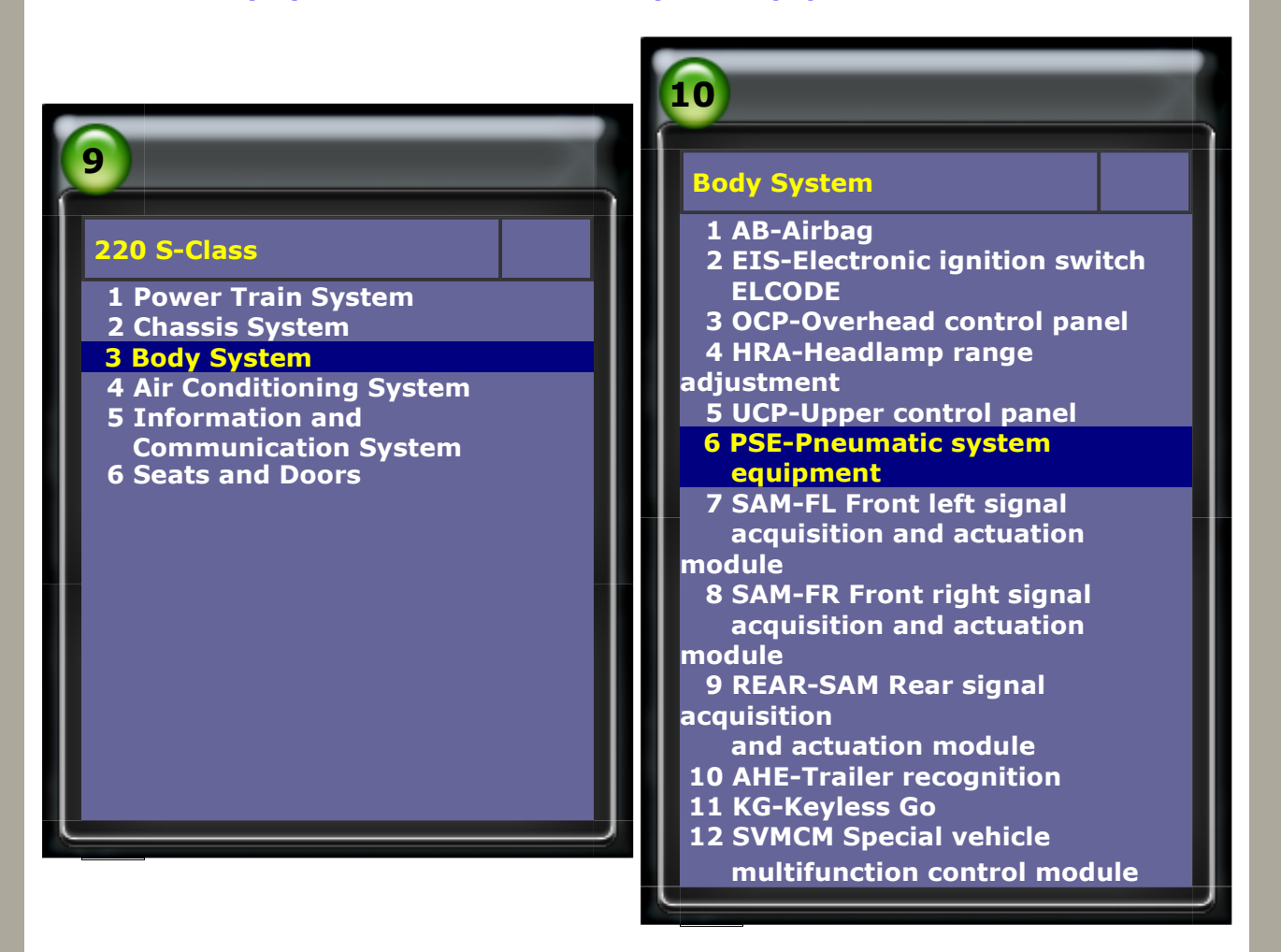

#### Please select "Adaptation"

| 11                                                                                                    | 12                                                                                                    |
|----------------------------------------------------------------------------------------------------|----------------------------------------------------------------------------------------------------|
| PSE<br>MB No. 220 800 05 48<br>Supplier 10501<br>Hardware date 34/09<br>Software date 49/09<br>Diagnosis index 0/02 | PSE<br>1 System Information<br>2 Read Fault Code<br>3 Clear Fault Code<br>4 Data Stream<br>5 Activation<br>6 Adaptation<br>7 Initial startup |

#### • Please select "Read coding and change"

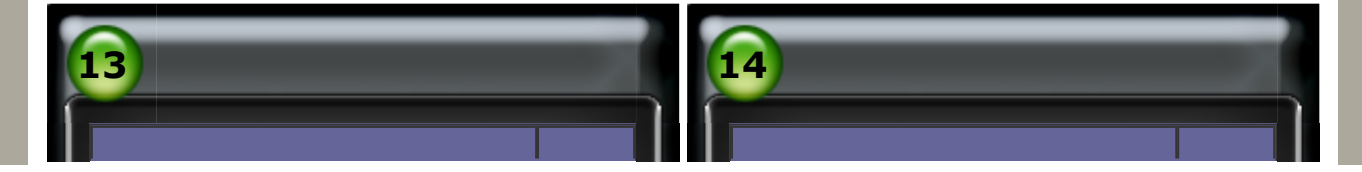

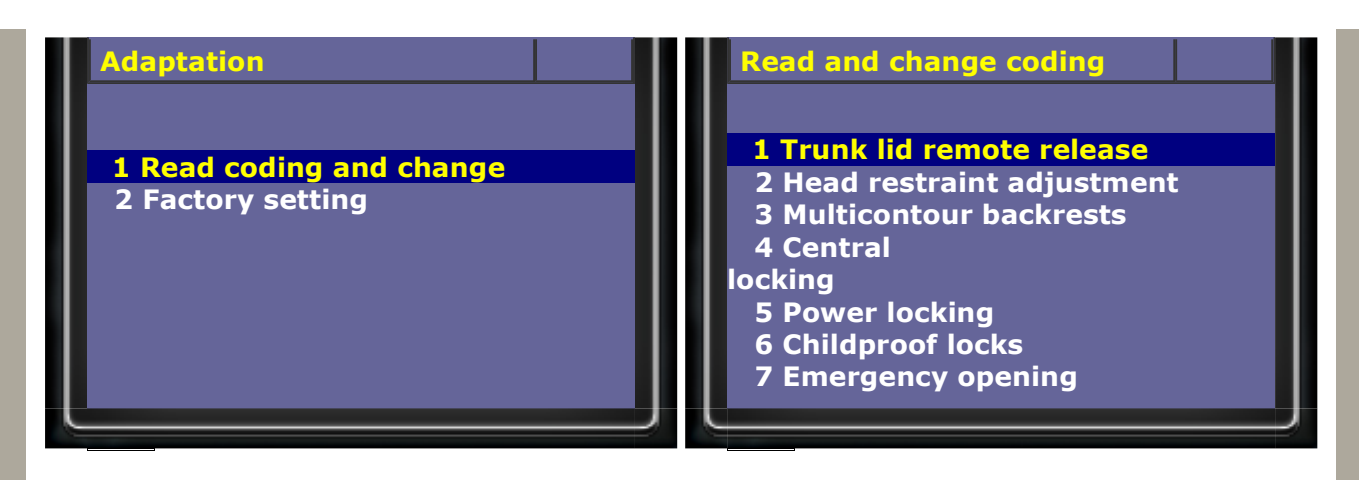

ACTIVE "Remote trunk lid release with rear switch"

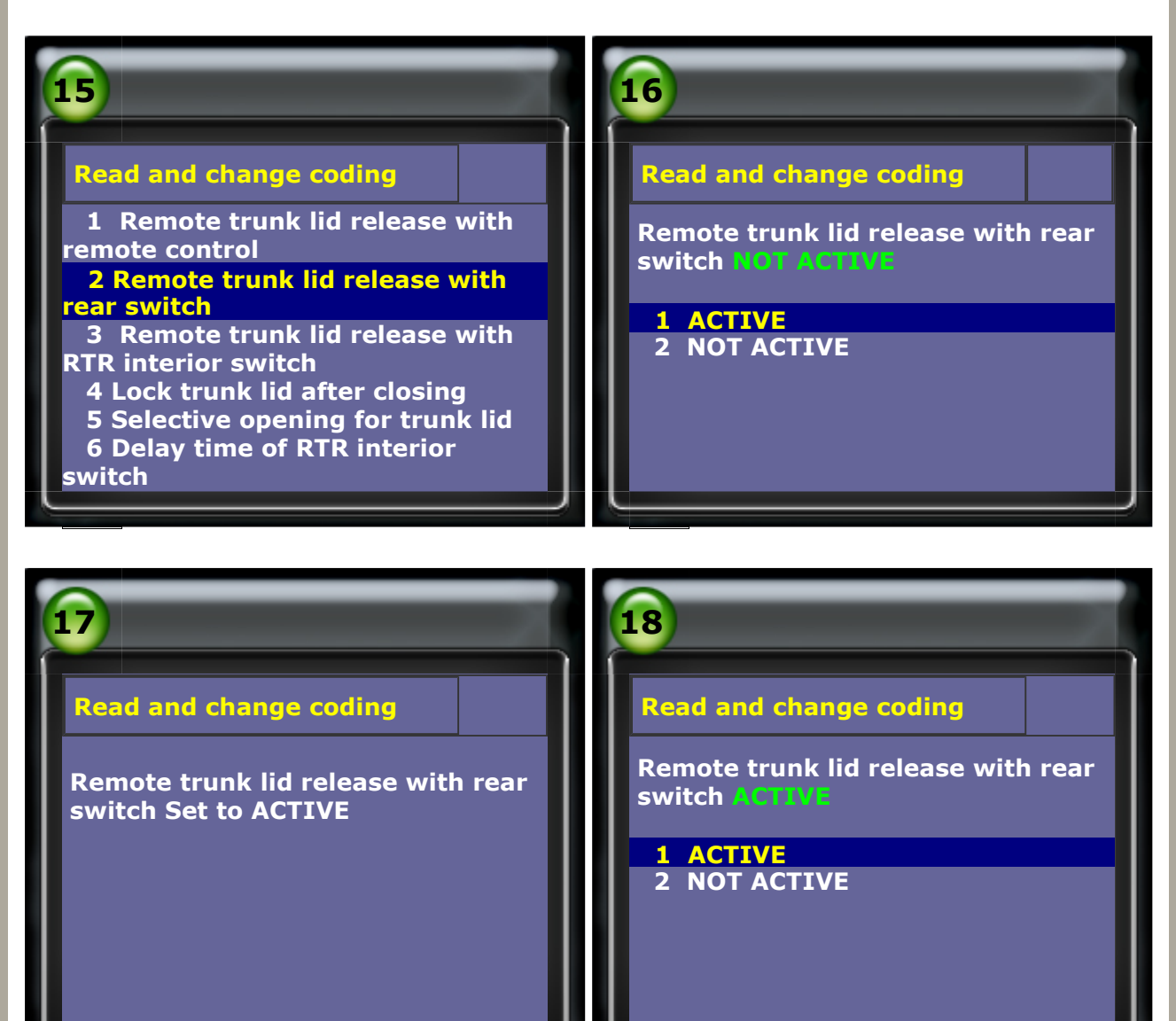

# Example b. Activate Locks automatically when the car reaches a certain vehicle speed

 $\bullet$  Select Central locking  $\rightarrow$  Automatic locking through vehicle speed signal

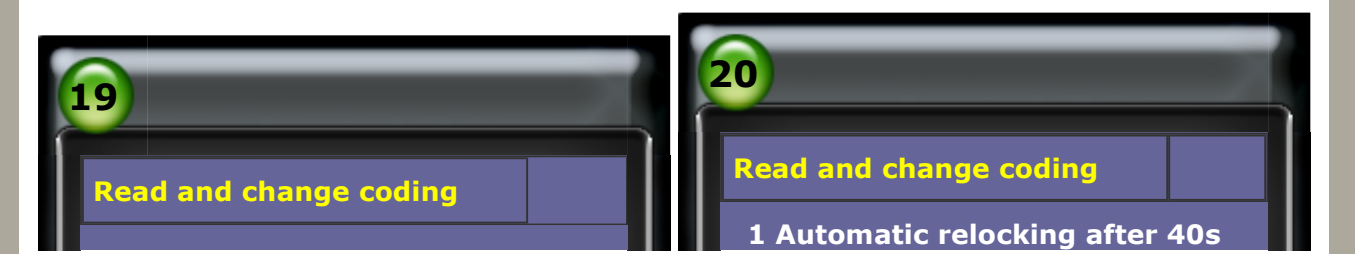

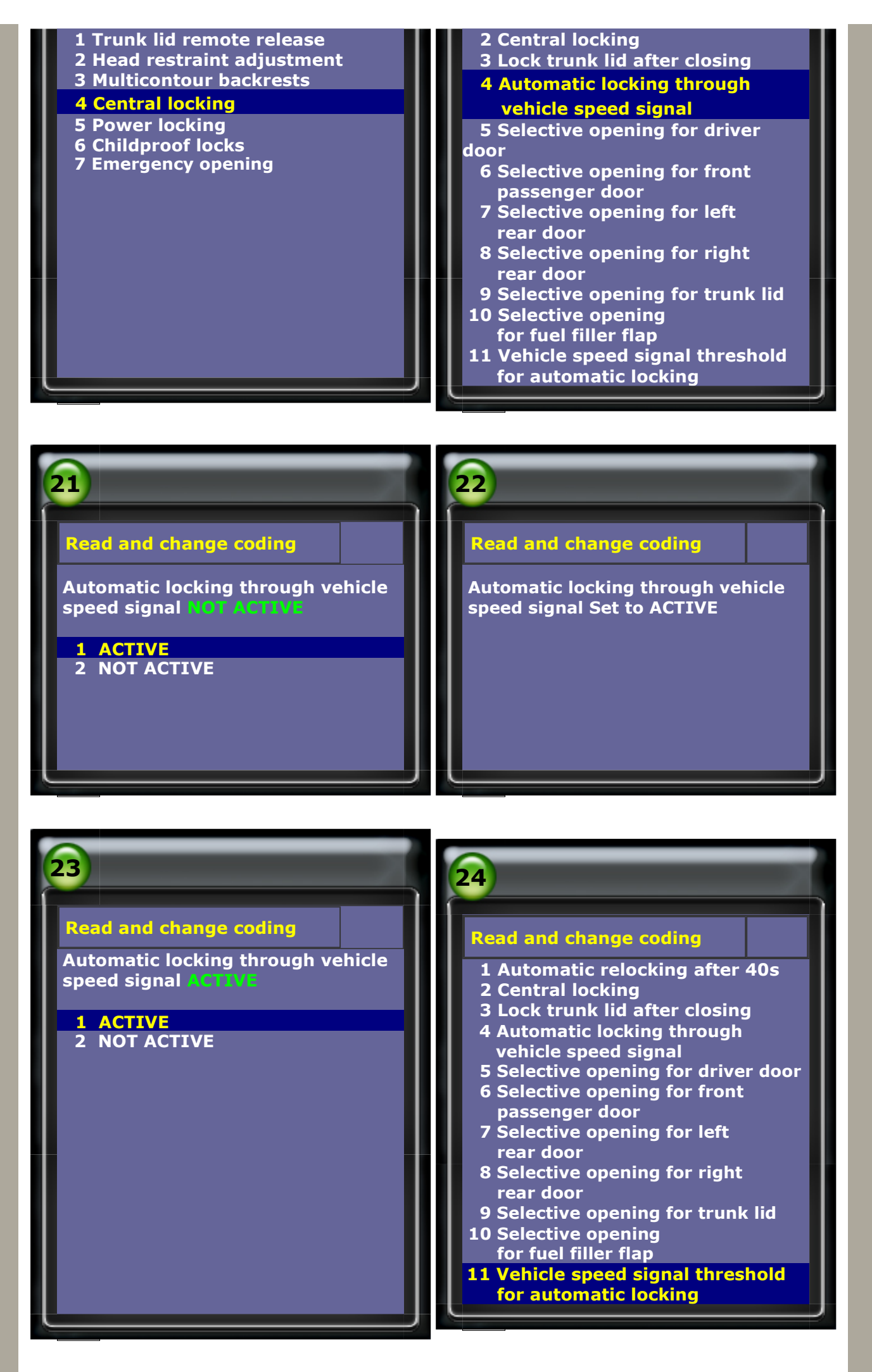

• Factory default value 15 km/h (It may change by customer demand.)

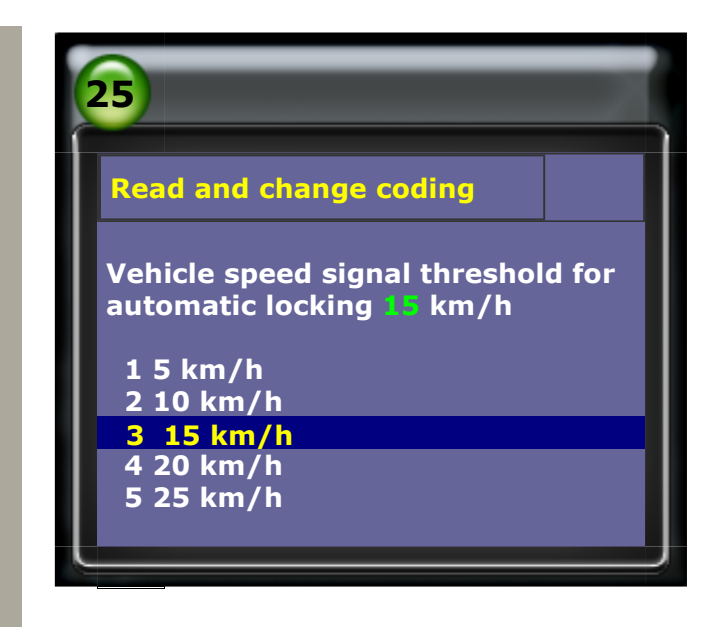

CopyRight 2008 AUTOLAND SCIENTECH Co., Ltd All Rights Reserved Any questions, please contact sales@autolandscientech.com.

www.autolandscientech.com